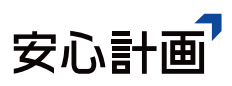

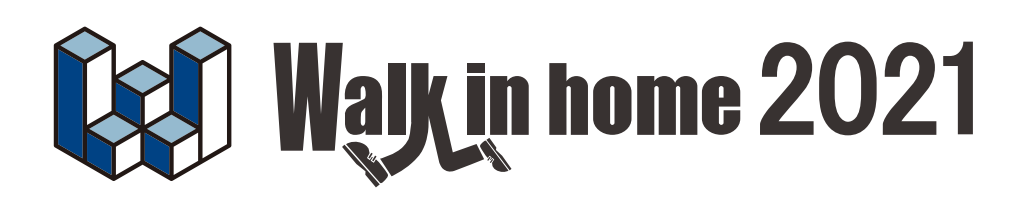

# 太陽光パネル設置シミュレーション編

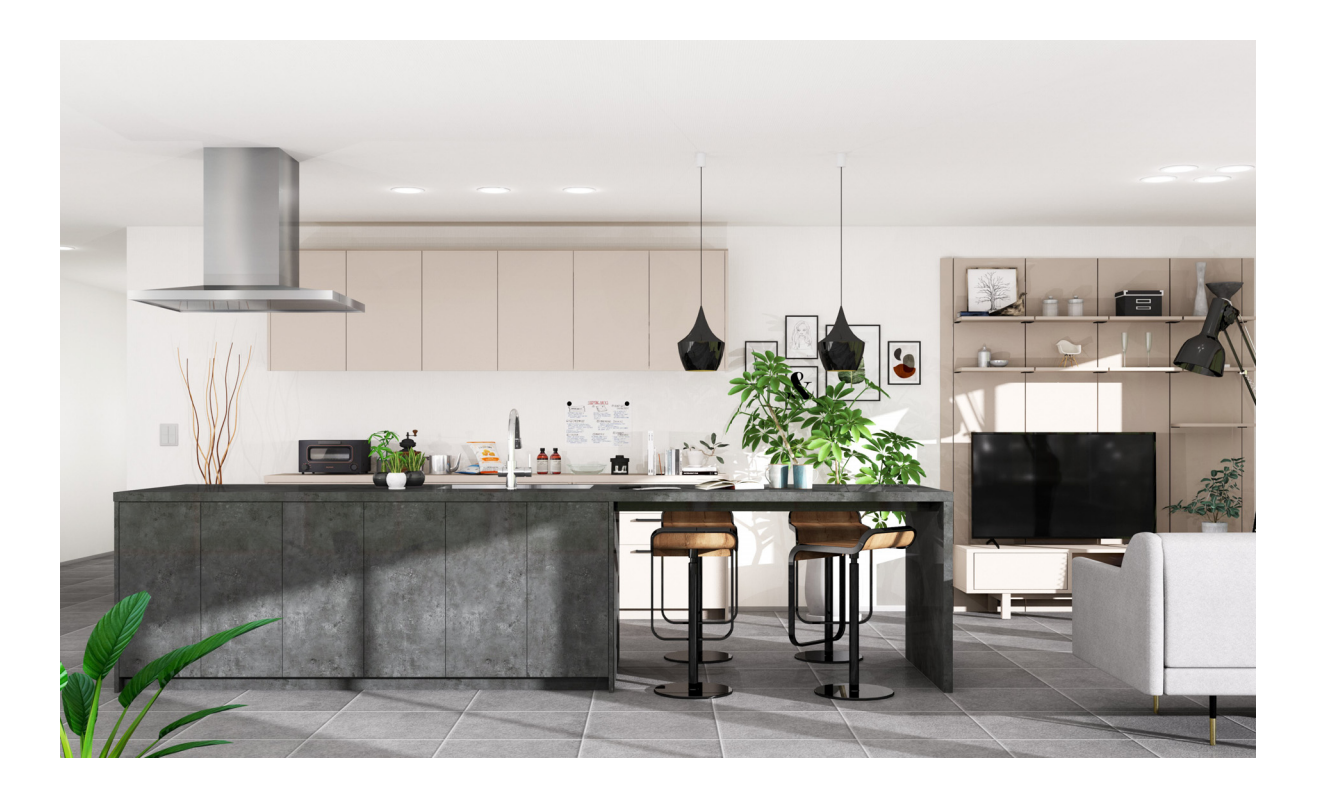

# テクニカルサポート

サポートお問い合わせフォーム: https://anshin-support.jp/form/help-desk-service 営業時間:月曜〜土曜日の午前9:00〜午後8:00迄(日祝日および弊社指定休日を除く)

安心計画株式会社

http://www.anshin.co.jp/

本 社 〒812-0011 福岡市博多区博多駅前3-22-8 朝日生命博多駅前ビル8F TEL:092-475-1751 FAX:092-413-6378

# 改版履歴

| Rel. | 日付 | 種別 | 改版内容 |
|------|----|----|------|
|      |    |    |      |
|      |    |    |      |

| 1. 概                                   | 要                                                                                                    |
|----------------------------------------|----------------------------------------------------------------------------------------------------|
| 2. I                                   | コライフ利用の為の入力6                                                                                                    |
| 1)太                                    | :陽光パネルの設置                                                                                                    |
| 2) I                                   | コライフの実行(シミュレーション実行確認)7                                                                                                    |
| 3.太                                    | 陽光パネル設置シュミレーションマクロ8                                                                                                    |
| 1)名                                    | データの入力                                                                                                    |
| 2)投                                    | 資・回収シミュレーション結果の表示11                                                                                                    |
| 3)入                                    | 、カデータとシミュレーション結果データの関連性13                                                                                                    |
| 4.7.                                   |                                                                                                    |
|                                        | ク 良久之                                                                                                    |
| 1) []                                  | ッ 設定<br>設定」シートの表示14                                                                                                    |
| 1)「ii<br>2)補                           | 9 設定<br>設定」シートの表示14<br>)助金の確認URL設定15                                                                                                    |
| 1)「<br>2)補<br>3)グ                      | ッ mxc<br>設定」シートの表示                                                                                                    |
| 1)「<br>2)補<br>3)グ<br>4)外               | 9 mxと                                                                                                    |
| 1)「<br>2)補<br>3)グ<br>4)外<br>5)デ        | 9 歳を<br>設定」シートの表示                                                                                                    |
| 1)「<br>2)補<br>3)グ<br>4)外<br>5)デ<br>6)「 | 9 歳足       14         設定」シートの表示       14         前助金の確認URL設定       15         ラフ表示変更設定       15         ・観・Lifestyle画像設定       16         ータ入力画面初期値設定       18         設定」シートの非表示       18 |

# 目 次

## 1. 概要

ソーラーパネル要素に、公称最大出力値を保持することができます。 ここで設定した出力値を元に、シミュレーションを行います。 パネル勾配は、陸屋根のときに使用します。

| 2-1.(7 |         | 報告    | (5)               | # 7/0 |              | n zak | άn. | ۸. |
|--------|---------|-------|-------------------|-------|--------------|-------|-----|----|
| / //(1 |         | 新生素   | (3)<br>@(A)       | ш)(С  | ,,           | /1/1  | 7(1 |    |
|        | -       | 実育時   | (م)<br>(ع(D)      |       |              |       |     |    |
|        | ÷       | -9'-1 | 8,(D)<br>8,70(    | B)    |              |       |     |    |
|        | 屋       | 根白    | 助生                | 式(Y)  |              |       |     |    |
|        | 建       | 具再開   | CZ(               | G)    |              |       |     |    |
|        | 不       | 足マスタ  | ーチェッ              | ック(N) |              |       |     |    |
|        | 各       | 種チェッ  | ク(E)              |       |              |       |     |    |
|        | 部       | 屋名和   | 亦重神               | 寝チェック | 7(H)         |       |     |    |
|        | 単       | 純開口   | 率                 | 計算(V) |              |       |     |    |
|        | Ŧ       | 均天井   | ‡高(               | Z)    |              |       |     |    |
|        | ₹¢9     | クハウス主 | 與氣調               | +算(S) |              |       |     |    |
|        | 12      | 仕切り   | 移動                | δ(M)  |              |       |     |    |
|        | 間       | 取り診   | )断(;              | 木造軸線  | <u>≜)(</u> ⊧ | 0     |     |    |
|        | <b></b> | 7-2-7 | 1 <del>7</del> -1 | ·(C)  |              |       |     |    |
|        | 建       | 物シンオ  | い作                | ī成(T) |              |       |     |    |
|        | 儱       | 易シンオ  | 「ル作               | ■成(S) |              |       |     |    |
|        | 積       | 算数    | <b>と確</b> に       | 認(E)  |              |       |     |    |
|        | 稙       | 算数    | <b>₽</b> —‡       | 括出力(  | 0)           |       |     |    |
|        | 똜       | 品情報   | g—9               | 覧(L)  |              |       |     |    |
|        | ×ŧ      | 一覧(   | 0)                |       |              |       |     |    |
|        | F,      | フォーウ・ | ¢Е                | 9(B)  |              |       |     |    |
|        | IJ:     | フォーム  | 指示                | :(R)  |              |       |     |    |
|        | プ       | ラン検   | 索(P)              |       |              |       |     |    |
|        | 81      | 测(S)  |                   |       |              |       |     |    |
|        | 面       | 積確調   | ≅(A)              |       |              |       |     |    |
|        | Ż       | 字移動   | 訪(1)              |       |              |       |     |    |
|        | 文       | 字反顧   | E(R)              |       |              |       |     |    |
|        | 文       | 字検列   | ₹(F)              |       |              |       |     |    |
|        | E       | 地基準   | ■変]               | 更(H)  |              |       |     |    |
|        | 樯       | 達の雨   | 力量                | 達を反映  |              |       |     |    |
|        | 横       | 造の而   | 力量                | 建反映を  | 解            | £     |     |    |
|        | I       | コライフ  | (E)               |       |              |       |     | Þ  |
|        | 188     | 易天到   | と率う               | チェッカー | (K)          |       |     |    |
|        |         | -     |                   |       |              |       |     | 1  |

「エコライフ」ボタンを押下すると、確認画面が表示され、入力を行うとシミュレーション画面が表示されます。

|                            |                        |          | 力:ソーラーハ『ネル                               |                             | -     |
|----------------------------|------------------------|----------|------------------------------------------|-----------------------------|-------|
|                            |                        | <b>i</b> |                                          |                             | 追加 更新 |
|                            |                        | ንቸለሆና    | 入力方法(0)<br>一括入力数<br>垂直称:<br>水平数:         | <mark>連続入力</mark><br>1<br>1 | •     |
| シミュレーション実行確認               | ×                      |          | 形状(T):                                   | 長方形                         | •     |
| 地域名(A)                     | 東京都                    |          | 入力基準点(P):<br>取付け高さ(H):<br>パペル厚さ(P):      | 左ト<br>50<br>50              | •     |
| 地点名(P)                     | [東京 ▼                  |          | 枠見付(M):                                  | 20                          | -     |
|                            |                        |          | 幅1(W):                                   | 800                         |       |
| ライフスタイル(L)                 | 屋型    ▼                |          | 幅2(₩):                                   | 150                         | Ŧ     |
|                            |                        |          | 高さ1(H):                                  | 1200                        | •     |
| ロス率(R)                     | 25 🗸                   |          | 高さ2(H):                                  | 200                         | *     |
|                            |                        |          | 公称最大出力値                                  | (R): 0                      | • W   |
| Microsoft Excel Version(V) | Microsoft Excel 2013 - |          | ハ*ネル勾配(D):                               | 0                           | ▼ 度   |
|                            |                        |          | 上下反転                                     | 左右                          | 反転    |
|                            |                        |          | ■ 最も低い屋根                                 | に設置する                       |       |
| 🔲 設定を保存する                  |                        |          | - 🔲 設置情報を推                               | 定する ――                      |       |
|                            |                        |          | 基準高さ(K):                                 | 地面                          | Ŧ     |
|                            | الطري ال               |          | 金準高さ<br>からの+−(P):                        | 0                           | v     |
| 天(丁                        | ++/2/                  |          | 勾配(K):                                   | 4.5                         | Ŧ     |
|                            |                        |          | <ul> <li>         全ての要素を     </li> </ul> | 変更                          |       |

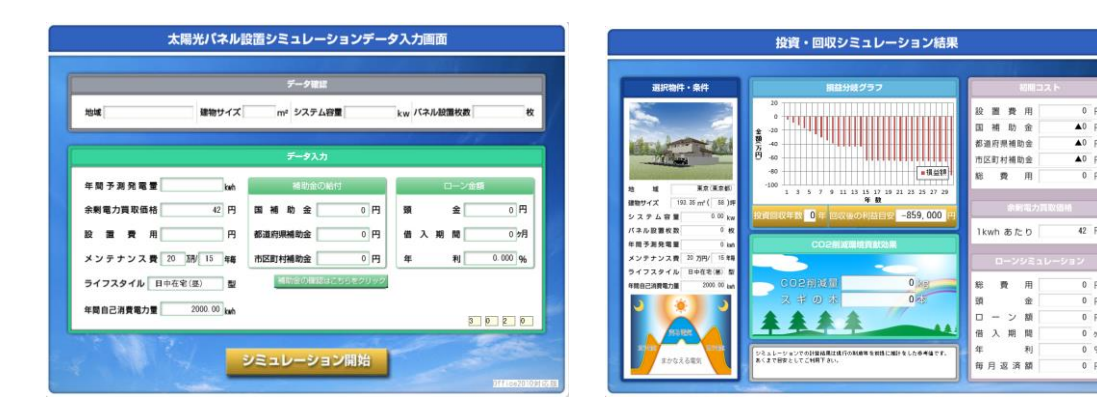

0 円 ▲0 円 ▲0 円 ▲0 円

42 円

0円 0円 0別 0別 0%

# 2. エコライフ利用の為の入力

#### シミュレーション内容

- ① 設置費用と設置費用の回収及び利益額のシミュレーションを行う損益分岐グラフ
- ② 国、地方自治体からの補助金を交えたローンシミュレーション
- ③ CO2 削減による環境貢献効果のシミュレーション

|          | 、フリ・ソーラーハ・ネル         |                  |    | • ×   |
|----------|----------------------|------------------|----|-------|
| <b>i</b> |                      |                  | 追加 | 更新    |
| 7°11/54  | 入力方法(D):             | 連続入力             | •  |       |
|          | 垂直数:                 | 1                | Ŧ  |       |
|          | 水平数:                 | 1                | Ŧ  |       |
|          | 形状(T):               | 長方形              | •  |       |
|          | 入力基準点(P):            | 左下               | •  |       |
|          | 取付け高さ(H):            | 50               | •  |       |
|          | ハ°ネル厚さ(P):           | 50               | •  |       |
|          | 枠見付(M):              | 20               | •  |       |
|          | 「パネル寸法 ――            |                  |    | וון ר |
|          | 幅 1(W):              | 800              | •  |       |
|          | 幅2(W):               | 150              | Ŧ  |       |
|          | 高さ1(H):              | 1200             | •  |       |
|          | 高さ2(H):              | 200              | Ŧ  |       |
|          | 公称最大出力値              | (R): 150         | •  | W     |
|          | ハ*ネル勾配(D):           | 20               | •  | 度     |
|          | 上下反転                 | 左右               | 反転 |       |
|          | ■ 最も低い屋根<br>→ 設置情報を指 | に設置する<br>(定する ―― |    |       |
|          | <br>基準高さ(K):         | 地面               | Ŧ  |       |
|          | 基準高さ<br>からのter(P)    | 0                | Ŧ  |       |
|          | か-309+-(F)<br>勾配(K): | 4.5              | ~  |       |
|          | ↓ 全ての要素を             | 変更               |    |       |
|          |                      |                  |    |       |

#### 1)太陽光パネルの設置

ソーラーパネルのプロパティで「公称最大出力値」、「パネル勾配」を選択して、パネルを設置してください。 (詳しいパネルの設置方法は、要素入力編をご参照下さい)

各項目について

【公称最大出力值】

モジュール1枚の最大出力量を設定してください。

公称最大出力値は年間予測発電量の算出に利用するため、損益分岐グラフに影響します。

【パネル勾配】

パネル自体の勾配を設定してください。 パネル勾配は、寄棟や切妻の場合は 0 度に設定してください。 フラットルーフの場合、必要に応じて勾配を設定してください。 パネル勾配は年間予測発電量の算出に利用するため、損益分岐グラフに影響します。

ソーラーパネル配置後、物件データの保存を行ってください。

(投資・回収シミュレーション結果の外観図に影響します。)

### 2) エコライフの実行(シミュレーション実行確認)

エコライフボタンを押下すると、シミュレーション実行確認画面が表示されます。

| シミュレーション実行確認               | ×                      |
|----------------------------|------------------------|
| 地域名(A)                     | 東京都    ▼               |
| 地点名(P)                     | 東京・                    |
| ライフスタイル(L)                 | 屋型  ▼                  |
| ロス率(R)                     | 25                     |
| Microsoft Excel Version(V) | Microsoft Excel 2010 👻 |
| □ 設定を保存する                  |                        |
| 実行                         | キャンセル                  |

各項目について

【地域名·地点名】

地域名・地点名は、NEDO(技術開発機構)が提供している「全国日射量平均値データマップ」 (MONSOLA05(801))を利用しています。地域・地点を選択することで日射量平均値が割出され、 エコライフのシミュレーションにて利用されます。

<参考 URL>

NEDO(技術開発機構) <u>http://www.nedo.go.jp/library/shiryou.html</u>

## 【ライフスタイル】

昼間又は夜間のうち、消費電力が多い方の時間帯を選択して下さい。

【ロス率】

日照条件、設置条件、地域差、温度条件及び電力変換により発電電力量は低下します。

上記を想定してロス率を設定して下さい。

年間予測発電量算出に影響します。

初期値は25に設定しています。

例) 25%ロスが発生する場合には、25を設定

[Microsoft Excel Version]

PC にインストールされている Excel のバージョンを選択して下さい。

シミュレーション実行確認画面で各項目を設定後、実行ボタンを押下して実行して下さい。

 $\mathbf{7}$ 

Excel が起動したらウィンドウ上段にある「セキュリティ警告」の「コンテンツの有効化」ボタン押下。

| ファイル ホーム                                                                                                    | 挿入                           | ページ レイアウト              | 数式              | データ | 校閲 | 表示          | 開発             | ት ፖド           | 62             |        |                         |                    |                  |     |    |    |    |                    |   |
|----------------------------------------------------------------------------------------------------|------------------------------|------------------------|-----------------|-----|----|-------------|----------------|----------------|----------------|--------|-------------------------|--------------------|------------------|-----|----|----|----|--------------------|---|
| B     B     B | Pゴシック<br><i>I <u>U</u> -</i> | • 11                   | · A a`<br>· ⊈ · |     |    | ≫-<br>:E :E | 冒 折り返<br>画 セルを | 返して全体<br>を結合して | を表示する<br>中央揃え、 | <br>%, | ▼<br>00. 0.⇒<br>0.⇒ 00. | 全日<br>条件付き<br>書式 - | テーブルとして<br>書式設定、 | セルの | 挿入 | 副除 | 書式 | Σ •<br>•<br>•<br>• |   |
| クリップボード 19                                                                                                    |                              | フォント                   | 5               |     |    | ۾<br>آ      | 置              |                | G              | 数値     | G.                      |                    | スタイル             |     |    | セル |    |                    | 補 |
| 1 セキュリティの容告 一部のアクティブコンテンツが無効にされました。クリックすると詳細が表示されます。 コンテンツの有効化                                                                                                    |                              |                        |                 |     |    |             |                |                |                |        |                         |                    |                  |     |    |    |    |                    |   |
| A2                                                                                                    | -                            | ( <i>f<sub>x</sub></i> |                 |     |    |             |                |                |                |        |                         |                    |                  |     |    |    |    |                    |   |

Excel ファイルは、現在選択されている物件フォルダに保存されています。

例)物件フォルダ「0000001」が選択されている場合

C:¥DTS-CAD-NEW¥物件データ¥0000001¥doc¥その他

太陽光パネル設置シミュレーションマクロ 2010\_YYYYMMDD\_HHMM\_SS.xls

# 3.太陽光パネル設置シュミレーションマクロ

| 地域     | 堺(大阪府)   | 建物サイズ            | 112.61 m² シスラ | 「ム容量           | 2.98 kwh | バネル設置 | 枚数     | 27          |
|--------|----------|------------------|---------------|----------------|----------|-------|--------|-------------|
|        |          |                  |               |                |          |       | 4.9    |             |
|        |          |                  | データン          | ( <del>)</del> |          |       |        |             |
| 年間予測多  | 8 電 量    | 3507. 70 kwh     | 補助金           | きの給付           |          |       | ーン金額   |             |
| 余剰電力買  | 取価格      | 48 円             | 国補助金          | 210, 000       | F) 9     | ĩ     | 金      | 0 P         |
| 設置     | 1 用 2    | . 086, 000 円     | 都道府県補助金       | 300, 000       | 円 催      | 十入 期  | 間      | 0 51        |
| メンテナン  | ノス費 20 万 | 5円/ 15 <b>年毎</b> | 市区町村補助金       | 300, 000       | F) 4     |       | 利 0.00 | 90 <b>9</b> |
| ライフスタイ | (ル 日中在宅  | (昼) 型            | 補助金の確         | 認はこちらをクリ       | ック       |       |        |             |
| 年間自己消費 | 電力量      | 1923.75 kwh      |               |                |          |       |        |             |

# 1) 各データの入力

①データ入力画面にて、必要項目を入力して下さい。②各項目の入力が完了したら、「シミュレーション開始」のボタンをクリックしてください。

| 項目名       | 説明            | 初期値           | 変更可否 |
|-----------|---------------|---------------|------|
| 【地域】      | 地域名·地点名を表示    | 本システムで選択された値  | 不可   |
| 【建物サイズ】   | 物件の建物サイズを表示   | 本システムで表示されている | 不可   |
|           |               | 物件の建物サイズ      |      |
| 【システム容量】  | 太陽光パネルの       | 本システムで設置された太陽 | 不可   |
|           | 公称最大出力値合計を表示  | 光パネルの公称最大出力値  |      |
|           |               | 合計            |      |
| 【パネル設置枚数】 | 太陽光パネルの合計枚数を表 | 本システムで設置された太陽 | 不可   |

|                 | 示                  | 光パネルの合計枚数           |   |
|-----------------|--------------------|---------------------|---|
| 【年間予測発電量】       | 太陽光パネルの1年間の        | 本システムで設定された値など      | 可 |
|                 | 予測発電量を表示           | を元に算出               |   |
|                 |                    | ※1 計算根拠を下記に記載       |   |
| 【余剰電力買取価格】      | 発電で余った電力の買取価格      | 48(円)               | 可 |
|                 | を入力                | (2010 年 02 月時点買取価格) |   |
| 【設置費用】          | 太陽光パネルの設置費用を入      | システム容量 1kw×70 万円    | 可 |
|                 | カ                  | で算出                 |   |
|                 |                    | 国の補助金の条件が1kW あたり    |   |
|                 |                    | 70 万円未満となっている為      |   |
| 【メンテナンス費】       | メンテナンスが必要となる期間と    | 20 万円 15 年毎         | 可 |
|                 | 費用を入力              |                     |   |
| 【ライフスタイル】       | 昼型か夜型で、消費電力が多      | 本システムで選択された値        | 可 |
|                 | い方の時間帯を選択          |                     |   |
| 【年間自己消費電力量】     | 本来であれば購入するべきであ     | 2000.00kwh          | 可 |
|                 | った年間の電力量           | (一般家庭参考値)           |   |
|                 | ※2 詳細説明を下記に記載      |                     |   |
| 【国補助金】          | 国からの補助金を入力         | 0円                  | 可 |
| 【都道府県補助金】       | 都道府県からの補助金を入力      | 0円                  | 可 |
| 【市区町村補助金】       | 市区町村からの補助金を入力      | 0円                  | 可 |
| 【頭金】            | 頭金を入力              | 0円                  | 可 |
| 【借入期間】          | 借入期間を入力            | 0ヶ月                 | 可 |
| 【年利】            | 年利を入力              | 0.00%               | 可 |
|                 | 補助金が確認できるサイトを表     |                     |   |
|                 | 示                  |                     |   |
| 補助金の確認はこちらをクリック | 任意の URL 設定可能       |                     |   |
|                 | 下記【補助金の確認 URL 設定】参 |                     |   |
|                 | 照                  |                     |   |
| シミュレーション開始      | シミュレーションの実行        |                     |   |

※1【年間予測発電量】算出根拠

年間想定発電量(kW) = Σ(公称最大出力(kW))×年間平均日射量(kWh/m·day)×365(日)×(100-□ス率 (%))/100

年間平均日射量:NEDO(技術開発機構)が提供している「全国日射量平均値データマップ(MONSOLA05(801))」に、 物件の地名、方位角、屋根勾配+パネル傾斜角を引き当てる。

方位角: 方位と屋根の流れ方向から計算される角度(15度刻みで南0度~北180度)

傾斜角:屋根勾配とパネル傾斜角から計算される角度(10度刻みで10度から90度)

※2【年間自己消費電力量】について

太陽光パネルを設置した場合、以下の3つに電力を分けることができます。

①購入電力(下記イラスト①)

電力会社から買った電力

②自己発電自己消費電力(下記イラスト②)

本来であれば購入すべき電量を自発電力で賄った電力(余剰電力を使用)

③余剰電力(売電)(下記イラスト③)

電力会社に売ることができる電力

つまり年間自己消費電力量とは、①+②の消費電力1年分の電力量を指します。

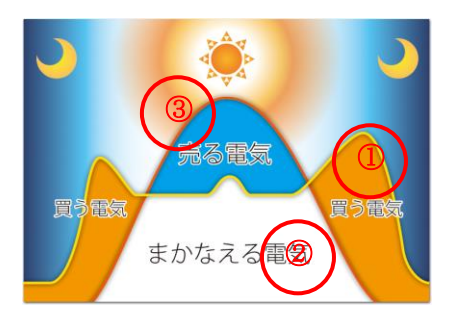

## 2)投資・回収シミュレーション結果の表示

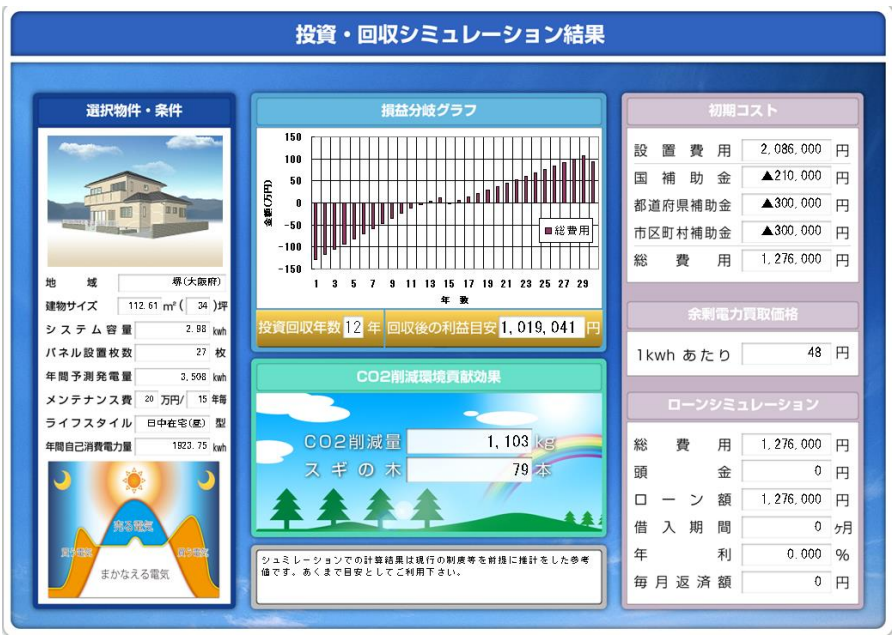

#### 各項目とエリアについて

| 項目名・エリア名          | 説明                             |
|-------------------|--------------------------------|
| 【選択物件・条件】エリア      | 入力画面にて入力・表示されているデータを出力         |
| 各項目               | 入力画面にて入力・表示されているデータを出力         |
| 物件画像              | 本システムにて表示されている物件の外観図を表示        |
| ライフスタイル画像         | 【ライフスタイル】に合わせて、表示を切り替え         |
| 【損益分岐グラフ】エリア      | 設置費用と、回収年月、回収後の利益を30年間の予測で表示   |
| 投資回収年数            | 設置費用の回収が完了する年度を表示              |
|                   | ※1 下記に計算根拠を記載                  |
| 回収後の利益目安          | 回収後の利益目安を表示                    |
|                   | ※2 下記に計算根拠を記載                  |
| 【初期コスト】エリア        | 入力画面にて入力・表示されているデータを出力・算出      |
| 【余剰電力買取価格】エリア     | 入力画面にて入力・表示されている【余剰電力買取価格】を表示  |
| 【ローンシミュレーション】エリア  | 補助金適用後の設置費用を元に、毎月返済額を算出        |
|                   | ※3 下記に計算根拠を記載                  |
| 【CO2 削減環境貢献効果】エリア | 太陽光パネルを導入したことによる年間 CO2 削減効果を表示 |
| CO2 削減量           | 年間 CO2 削減量を表示                  |
|                   | ※4 下記に計算根拠を記載                  |
| スギの木              | 年間 CO2 削減効果をスギの木で換算した本数を表示     |
|                   | ※5 下記に計算根拠を記載                  |
| 【注記】エリア           | 文言の変更が可能となっています。               |
|                   | ご自由にお使い下さい。                    |

シミュレーションにおける計算根拠について

※1 投資回収年数

1年毎に計算し、算出した値が整数になった年が投資回収年数(30年で計算)

- (-総費用+(年間自己消費電力費+年間余剰電力費)-メンテナンス費(指定年毎))
- ·計算式項目詳細説明
  - 総費用:設置費用 補助金額
  - 年間自己消費電力費:年間自己消費電力量 × 買電費
  - 年間余剰電力費:1~10年目まで年間余剰電力量 × 余剰電力買取価格
    - 11~30年目まで年間余剰電力量 × (余剰電力買取価格 ÷ 2)
- ※2 回収後の利益目安
  - 下記計算結果の値が回収後の利益目安(30年目の値)
  - (-総費用+(年間自己消費電力費+年間余剰電力費)-メンテナンス費(指定年毎))
- ※3 ローンシミュレーション

計算においては元利金等方式を採用

※4 CO2 削減量

電力会社の発電時 1kWh あたりの CO2 排出量 360g-CO2。

太陽光パネル発電時 1kWh あたりの CO2 排出量 45.5g-CO2。

上記から削減効果を算出

- 360g-CO2 45.5g-CO2 = 314.5g-CO2
- 太陽光パネルでの発電量(kwh)が二酸化炭素排出抑制量となるので
- 設置した太陽光パネルによる年間の CO2 削減効果を算出
  - 年間予測発電量 × 0.3145kg-CO2
- (引用:太陽光発電協会(JPEA) "表示に関する業界自主ルール"
- ※5 スギの木: 杉の木(高さ約20~30mの50年杉)1本あたりが年平均約14kgの二酸化炭素を吸収するとして算出
  - 年間 CO2 削減量 ÷ 14kg
  - (出典元:「地球温暖化防止のための緑の吸収源対策」環境庁・林野庁)

## 3)入力データとシミュレーション結果データの関連性

下記の表は、データ入力画面のいずれの項目を変更させた場合に、シミュレーション結果画面のどのエリアの 値(結果)が変化するのかを表したものです。

| シミュレーション結果<br>エリア名 | 選択物件・条件 | 損益分岐グラフ | 初期コスト | 余剰電力買取価格 | ローンシミュレーション | CO2 削減環境貢献効果 |
|--------------------|---------|---------|-------|----------|-------------|--------------|
| データ入力項目名           |         |         |       |          |             |              |
| 地域                 | •       |         |       |          |             |              |
| 建物サイズ              | •       |         |       |          |             |              |
| システム容量             | •       |         |       |          |             |              |
| パネル設置枚数            | •       |         |       |          |             |              |
| 年間予測発電量            | •       | •       |       |          |             | •            |
| 余剰電力買取価格           |         | •       |       | •        |             |              |
| 設置費用               |         | •       | •     |          | •           |              |
| メンテナンス費            | •       | •       |       |          |             |              |
| ライフスタイル            | •       | •       |       |          |             |              |
| 年間自己消費電力量          | •       | •       |       |          |             |              |
| 国補助金               |         | •       | •     |          | •           |              |
| 都道府県補助金            |         | •       | •     |          | •           |              |
| 市区町村補助金            |         | ●       | ●     |          | ●           |              |
| 頭金                 |         |         |       |          | •           |              |
| 借入期間               |         |         |       |          | •           |              |
| 年利                 |         |         |       |          | •           |              |

# 4. ユーザー設定

ユーザー設定を行うことにより「補助金確認 URL 設定」、「グラフ表示変更設定」、「外観・Lifestyle 画像 設定」を行うことが可能となります。

## 1)「設定」シートの表示

下記手順により、非表示となっているシートを表示します。

「太陽光パネル設置シミュレーションマクロ」のマスタファイルは、「MASTER¥ソーラーパネル」に御座います。

#### ①メニューの「書式」→「シート」→「再表示」をクリック

| Microsoft Excel - 太陽光パネル設置シミュレーションマクロ2003.xls |                    |                                                                                                    |                   |  |  |  |  |  |  |  |
|-----------------------------------------------|--------------------|----------------------------------------------------------------------------------------------------|-------------------|--|--|--|--|--|--|--|
| 1931 ファイル(E) 編集(E) 表示(Y) 挿入(D)                | 書式(Q) ツール(T) データ   | (D) チーム(A) ウィンドウ                                                                                                    | (W) ヘルプ(H)        |  |  |  |  |  |  |  |
| E 📬 🖬 🖪 🔒 🗃 🖪 🖓 🖏 👗                           | セル(E)… Ctrl+1      | $\left  \begin{array}{c} \textcircled{O} \\ \textcircled{O} \\ \textcircled{O} \\ \end{matrix}\right  \xrightarrow{\Sigma} \xrightarrow{A} \begin{array}{c} \overbrace{Z} \\ \overbrace{Z} \\ \overbrace{A} \\ \end{matrix} \xrightarrow{Z} \begin{array}{c} \overbrace{A} \\ \overbrace{A} \\ \end{matrix} \xrightarrow{Z} \begin{array}{c} \overbrace{A} \\ \overbrace{A} \\ \end{matrix} \xrightarrow{Z} \begin{array}{c} \overbrace{A} \\ \end{matrix} \xrightarrow{Z} \begin{array}{c} \overbrace{A} \\ \overbrace{A} \\ \end{matrix} \xrightarrow{Z} \begin{array}{c} \overbrace{A} \\ \overbrace{A} \\ \end{matrix} \xrightarrow{Z} \begin{array}{c} \overbrace{A} \\ \end{array} \xrightarrow{Z} \begin{array}{c} \overbrace{A} \\ \overbrace{A} \\ \end{matrix} \xrightarrow{Z} \begin{array}{c} \overbrace{A} \\ \overbrace{A} \\ \end{matrix} \xrightarrow{Z} \begin{array}{c} \overbrace{A} \\ \overbrace{A} \\ \end{array} \xrightarrow{Z} \begin{array}{c} \overbrace{A} \\ \overbrace{A} \\ \end{array} \xrightarrow{Z} \begin{array}{c} \overbrace{A} \\ \overbrace{A} \\ \end{array} \xrightarrow{Z} \begin{array}{c} \overbrace{A} \\ \overbrace{A} \\ \end{array} \xrightarrow{Z} \begin{array}{c} \overbrace{A} \\ \overbrace{A} \\ \end{array} \xrightarrow{Z} \begin{array}{c} \overbrace{A} \\ \overbrace{A} \\ \end{array} \xrightarrow{Z} \begin{array}{c} \overbrace{A} \\ \overbrace{A} \\ \end{array} \xrightarrow{Z} \begin{array}{c} \overbrace{A} \\ \overbrace{A} \\ \end{array} \xrightarrow{Z} \begin{array}{c} \overbrace{A} \\ \overbrace{A} \\ \end{array} \xrightarrow{Z} \begin{array}{c} \overbrace{A} \\ \overbrace{A} \\ \end{array} \xrightarrow{Z} \begin{array}{c} \overbrace{A} \\ \overbrace{A} \\ \end{array} \xrightarrow{Z} \begin{array}{c} \overbrace{A} \\ \overbrace{A} \\ \end{array} \xrightarrow{Z} \xrightarrow{Z} \begin{array}{c} \overbrace{A} \\ \overbrace{A} \\ \end{array} \xrightarrow{Z} \begin{array}{c} \overbrace{A} \\ \overbrace{A} \\ \end{array} \xrightarrow{Z} \begin{array}{c} \overbrace{A} \\ \overbrace{A} \\ \end{array} \xrightarrow{Z} \xrightarrow{Z} \xrightarrow{Z} \begin{array}{c} \overbrace{A} \\ \overbrace{A} \\ \end{array} \xrightarrow{Z} \begin{array}{c} \overbrace{A} \\ \overbrace{A} \\ \end{array} \xrightarrow{Z} \xrightarrow{Z} \xrightarrow{Z} \xrightarrow{Z} \begin{array}{c} \overbrace{A} \\ \overbrace{A} \\ \end{array} \xrightarrow{Z} \xrightarrow{Z} \xrightarrow{Z} \xrightarrow{Z} \xrightarrow{Z} \xrightarrow{Z} \xrightarrow{Z} \xrightarrow{Z}$ | 100% 🕒 🕡 📑        |  |  |  |  |  |  |  |
| 新しい一覧   🚰 作業項目の取得 📬 発行                        | 行(图) 🕨 🕨           | トの構成  🖻 列の選択 🎚                                                                                                    | リンクと添付ファイル        |  |  |  |  |  |  |  |
| A1 🝷 🏂                                        | 列( <u>C</u> )      |                                                                                                    |                   |  |  |  |  |  |  |  |
| ABCDEFGHIJI                                   | シーF(H) ►           | 表示しない( <u>H</u> )                                                                                                    | Y Z AA AB AC AD A |  |  |  |  |  |  |  |
| 1                                             | 条件付き書式( <u>D</u> ) | 再表示(U)                                                                                                    |                   |  |  |  |  |  |  |  |
| 2 3                                           | *                  | 背景( <u>B</u> )                                                                                                    | 2-1-2-            |  |  |  |  |  |  |  |
| 4                                             | 33                 | *                                                                                                    |                   |  |  |  |  |  |  |  |
| -                                             |                    |                                                                                                    |                   |  |  |  |  |  |  |  |

②下記のダイアログが表示されますので、「設定」を選択して OK ボタンを押下

| 再表示         |          |
|-------------|----------|
| 表示するシート(山): |          |
| 設定          |          |
|             |          |
|             |          |
|             | ~        |
|             | OK キャンセル |

③Excelの下部に「設定」シートが表示されたことを確認し、「設定」シートを選択して下さい。

| 42                                  |   |
|-------------------------------------|---|
| ▲ ▲ ▶ ▶\\データ入力画面 (シミュレーション編果) 設定/   |   |
| 図形の調整(R) + 🔓   オートシェイプ(U) + 🔪 🔪 🗛 🗸 | 1 |
| אעדב                                |   |

## 2)補助金の確認 URL 設定

下記部分を変更することにより「データ入力画面」シートにある

補助金の確認はこちらをクリックに設定できる URL を任意に設定することが出来ます。

※下記 URL はデフォルトの URL となります。

補助金確認URL設定

http://www.j-pec.or.jp/index.html

## 3) グラフ表示変更設定

下記部分を変更することにより「シミュレーション結果」シートで表示されるグラフの「グラフ表示位置」と「凡例 表示位置」を変更することが出来ます。

※下記数値はデフォルト値となります。

# グラフ表示変更設定

| グラフ表 | グラフ表示位置 |  |     | 示位置   |  |  |  |  |  |  |
|------|---------|--|-----|-------|--|--|--|--|--|--|
| 上余白  | 115.0   |  | 上余白 | 78.0  |  |  |  |  |  |  |
| 左余白  | 230.0   |  | 左余白 | 246.0 |  |  |  |  |  |  |
| 高さ   | 167.0   |  | 高さ  | 21.0  |  |  |  |  |  |  |
| 幅    | 305.0   |  | 幅   | 47.0  |  |  |  |  |  |  |
|      |         |  |     |       |  |  |  |  |  |  |

### 【グラフ表示位置】

| 上余白 | シートの上部からの位置を指定 |
|-----|----------------|
| 左余白 | シートの左部からの位置を指定 |
| 高さ  | グラフの高さを指定      |
| 幅   | グラフの幅を指定       |

#### 【凡例表示位置】

| 上余白 | グラフ表示エリアの上部からの位置を指定 |
|-----|---------------------|
| 左余白 | グラフ表示エリアの左部からの位置を指定 |
| 高さ  | 凡例の高さを指定            |
| 幅   | 凡例の幅を指定             |

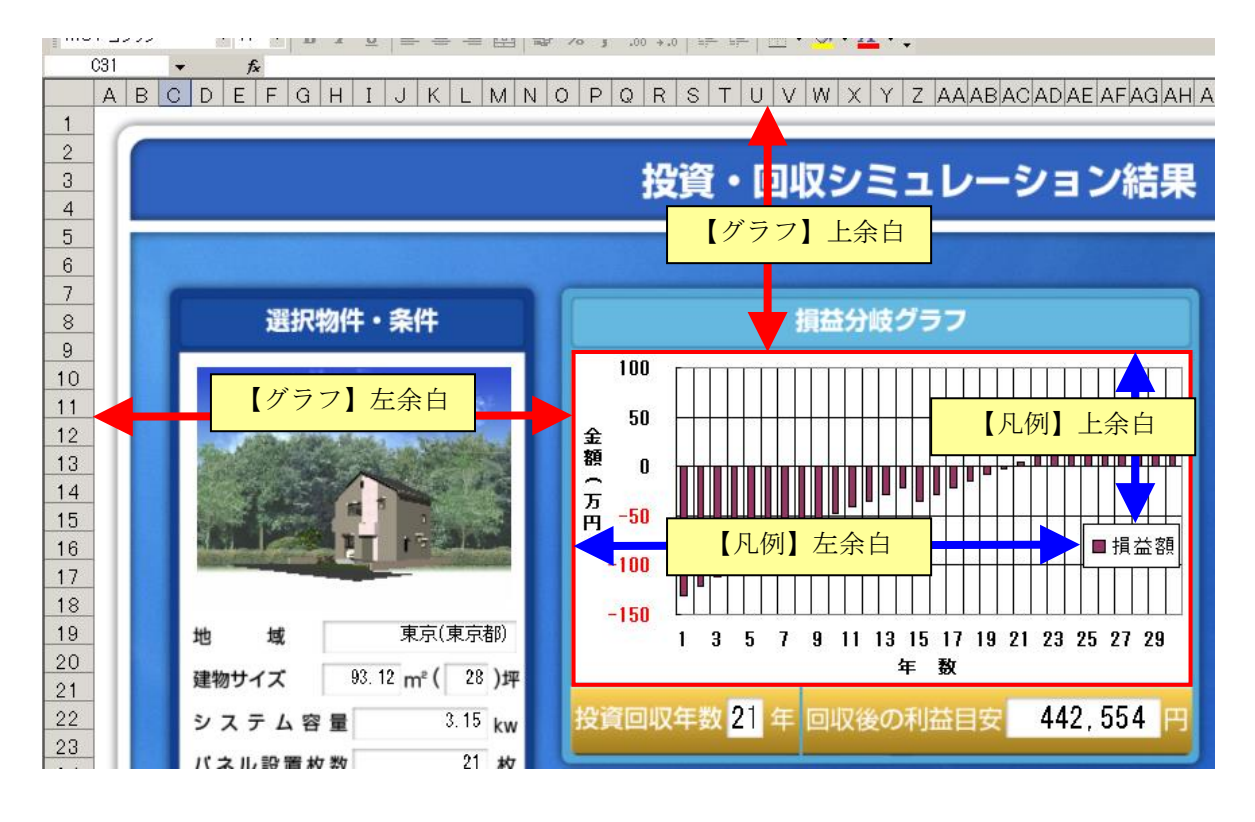

## 4)外観·Lifestyle 画像設定

下記部分を変更することにより「シミュレーション結果」シートで表示される物件の「外観」画像と「ライフスタイル」画像の表示位置とサイズを変更することが出来ます。

※下記数値はデフォルト値となります。

| 3 | <mark>사観・</mark> Lifes | style <mark>画像</mark> | 設定        |       |           |        |  |
|---|------------------------|-----------------------|-----------|-------|-----------|--------|--|
|   | 外観                     | 画像                    | Lifestyle | 画像(昼) | Lifestyle | •画像(夜) |  |
|   | 上余白                    | 3.0                   | 上余白       | 4.0   | 上余白       | 4.0    |  |
|   | 左余白                    | 3.0                   | 左余白       | 12.0  | 左余白       | 12.0   |  |
|   | 大きさ                    | 115.0                 | 高さ        | 120.0 | 高さ        | 120.0  |  |
|   | ※大きさは縦                 | <b>E横比率固定</b>         | 幅         | 150.0 | 幅         | 150.0  |  |

【外観画像】

| 上余白 | セル D10 を基準点として上部からの位置を指定 |
|-----|--------------------------|
| 左余白 | セル D10 を基準点として左部からの位置を指定 |
| ちき大 | 外観画像のサイズを設定(縦横比率固定)      |

※本システム にて一度も物件の保存を行っていない場合、「外観画像」は表示されません。

#### 【Lifestyle 画像 (昼)/(夜)】

| 上余白 | セル C31 を基準点として上部からの位置を指定 |
|-----|--------------------------|
| 左余白 | セル C31 を基準点として左部からの位置を指定 |
| 高さ  | ラフスタイル画像の高さを指定           |
| 幅   | ラフスタイル画像の幅を指定            |
|     |                          |

※Lifestyle 画像の設定値は「昼」、「夜」個別に指定可能

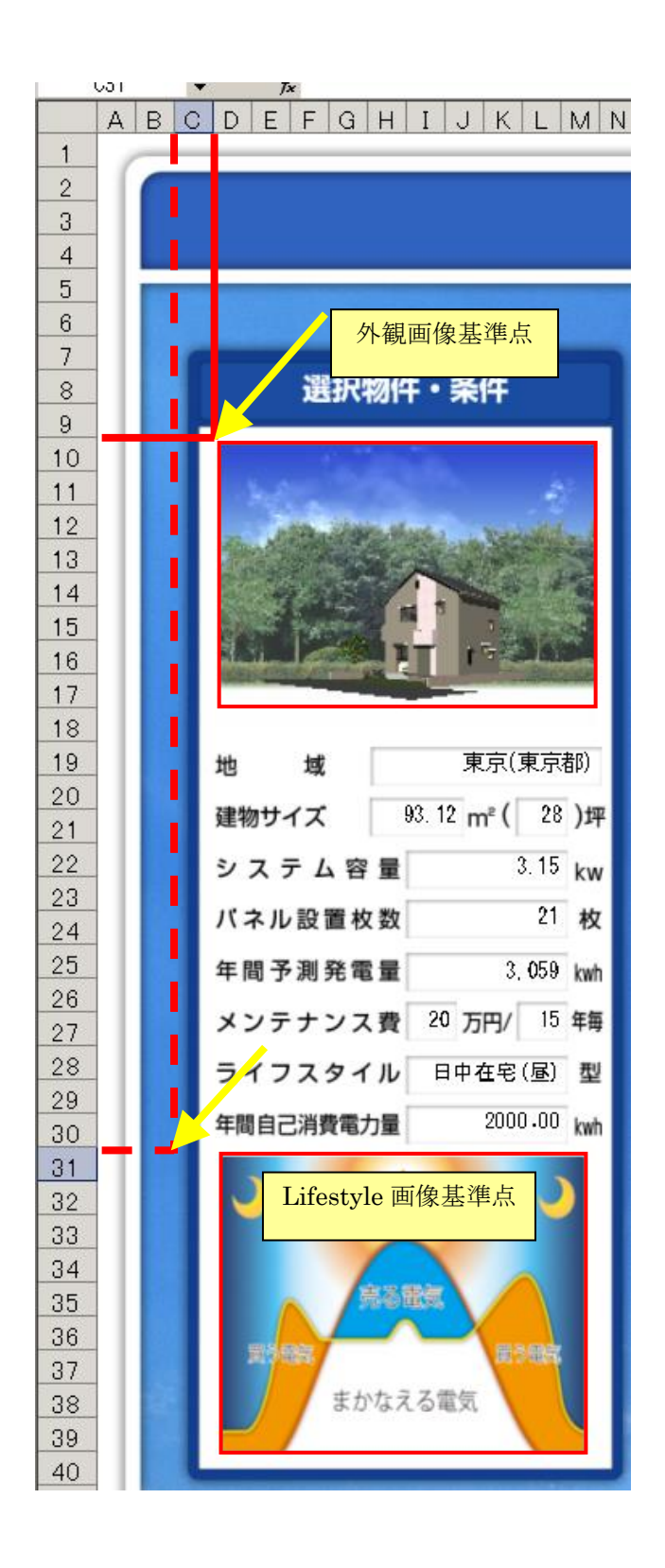

## 5) データ入力画面初期値設定

下記部分を変更することにより「データ入力画面」の「余剰電力買取価格」の初期値を変更することが出来ます。

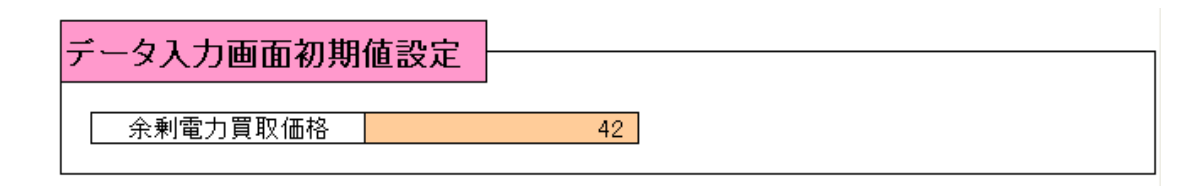

## 6)「設定」シートの非表示

①「設定」シートを選択している事を確認し、

メニューの「書式」→「シート」→「表示しない」をクリック

| 💌 M | 🛛 Microsoft Excel – 太陽光パネル設置シミュレーションマクロ2003.xls |        |                |       |           |          |             |               |                |     |        |                 |               |       |
|-----|-------------------------------------------------|--------|----------------|-------|-----------|----------|-------------|---------------|----------------|-----|--------|-----------------|---------------|-------|
| :   | 771                                             | (JV(E) | 編集( <u>E</u> ) | 表示(⊻) | 挿入(I)     | 書        | 式(0)        | ッー            | NT)            | データ | (D)    | €-7( <u>∀</u> ) | ウィンドウ         | (₩) ^ |
| 1   | 2                                               |        |                | ABC   | 🕰   X     | <b>P</b> | セル(         | <u>E</u> )    | Ctr            | +1  |        | Σ·A             | Z↓ I          | 1     |
|     | 新し                                              | ,一覧    | ┏ 作業項          | 目の取得  | 肇 発行      |          | 行( <u>R</u> | )             |                | ►   | トの権    | 構成 📄 列          | の選択 🖟         | リンクと  |
|     | ,                                               | A1     | -              | fx.   |           |          | 列( <u>C</u> | )             |                | •   |        |                 |               |       |
|     | A                                               | ВC     | DEF            | G H I | JKL       |          | シート         | -( <u>H</u> ) |                | •   |        | 名前の変更           | Ξ( <u>R</u> ) | A     |
| 1   | L                                               |        |                |       |           |          | 条件          | 付き書           | 式( <u>D</u> ). |     |        | 表示しない           | (H)           |       |
| 2   |                                                 | 補      | 肋金確            | 認URI  | 設定        |          |             | *             |                |     |        | 再表示( <u>U</u> ) |               |       |
| 3   |                                                 |        |                |       |           |          |             |               |                |     |        | 背暮(B)           |               |       |
| 5   | http://www.j-pec.or.jp/index.html               |        |                |       | <u>ml</u> |          |             |               |                |     | シート見出し | しの色(T)          |               |       |
| 6   | 1 '                                             |        |                |       |           |          |             |               |                |     |        |                 | 0.000         |       |

②「設定」シートが非表示になっている事を確認し、保存を行ってください。

■新しい一覧」

M44

| 42                             |                     |               |          |           |
|--------------------------------|---------------------|---------------|----------|-----------|
| I < ▶ N (データ入力画面/S)            | にコレーション結果/          |               |          |           |
| 図形の調整( <u>R</u> ) + 🔓   オートシェイ | ブ(山・ 🔪 🖂 🤇          |               |          |           |
| אעדב                           |                     |               |          |           |
|                                | 🛛 Microsoft Excel - | - 太陽光パネル設置3   | ソミュレーション | マクロ2003.) |
|                                | : 割 ファイル(E) 編集(E    | ) 表示(⊻) 挿入(]) | 書式(0) ツー | ·ル(T) データ |
|                                | i D 🎯 日 🖪 🗐         | 🗃 🖪 🗇 🛍 👗     | 🗈 🖺 • 🕩  | 10 - (11  |

 $D_{\tau}$ 

上書き保存

業項目の取得 📬 発行 🔚 最新の情報に更新 🖻

 $f_{\mathbf{x}}$ 

- U 1

### 7) 手修正によるオブジェクト位置・サイズの変更

お使いの環境により投資・回収シミュレーション結果のグラフやイラスト位置がずれることがあります。その場合、以下の方法で位置修正を行ってください。(データ入力画面について「シート保護の解除」を行うことは 出来ません。)

#### ①Excel2003 の場合

ツールバーの[ツール]→[保護]→[シート保護の解除]押下

| 🛛 Microsoft Excel - 太陽光パネル設置シミュレーションマクロ2003_20100222_1646.xls |            |                |       |                 |     |                  |              |                            |          |       |
|---------------------------------------------------------------|------------|----------------|-------|-----------------|-----|------------------|--------------|----------------------------|----------|-------|
| :🕙 ファイル(E)                                                    | 編集(E)      | 表示₩            | 挿入仰   | ( <u>(</u> ) た書 | ツール | (① データ)          | ( <u>D</u> ) | チーム( <u>A) ウインドウ(M)</u> へ) | 17(H)    | - 8 × |
| i 🗋 💕 🛃 🛛                                                     | 2 🔒 🖌      | 🛕 🖓            | 🕰   X | 🗈 🛍 •           | ſ   | R護( <u>P</u> )   | ►            | 🏭 シート保護の解除( <u>P</u> )     |          | ÷     |
| MS Pゴシック                                                      | <b>-</b> 1 | 1 <b>-</b>   B | ΙU    |                 | 2   | ?クロ( <u>M</u> )  | ►            | う ブックの保護(W)                | <u> </u> | -     |
| i 🖌 😤 🖓 i                                                     | 🔽 abi 📖    | () (A)         |       |                 | 2   | プション( <u>O</u> ) |              | *                          |          |       |
| A1                                                            | -          | fx             |       |                 |     | *                |              |                            |          |       |

#### ②Excel2007、Excel2010の場合

ツールバーの[校閲]→[シート保護の解除]押下

| 💶 🖉 - 🔍 🗳 🔻 📼                                     | _ <b>5</b> ×                            |                                                          |                                                                |   |
|---------------------------------------------------|-----------------------------------------|----------------------------------------------------------|----------------------------------------------------------------|---|
| 🍱 ホーム 挿入 ページレイア!                                  | ウト 数式 データ 校勝                            | 胡 表示 開発                                                  |                                                                |   |
| ABC<br>スペル<br>リサーチ 類義語 翻訳<br>主シントの<br>注シの<br>文章校正 | ▲ 2 2 2 2 2 2 2 2 2 2 2 2 2 2 2 2 2 2 2 | 以ントの表示/非 <del>表示</del><br>* <b>*(ての4メントの表示</b><br>*ンクい表示 |                                                                |   |
| A1 • (•                                           | f <sub>x</sub>                          |                                                          | ン下保護の解除                                                        | * |
|                                                   |                                         |                                                          | 変更可能な情報を指定して、シート内のデータに対す<br>る不要な変更を防ぎます。                       |   |
|                                                   |                                         |                                                          | たとえば、ロックされたセルの編集やドキュメントの書式<br>の変更を防ぐことができます。                   |   |
|                                                   |                                         |                                                          | パスワードを指定することができます。このパスワードを入<br>力するとシートの保護が解除され、変更が可能になり<br>ます。 |   |
|                                                   |                                         |                                                          |                                                                |   |

#### <動作確認環境について>

| OS                     | Service Pack  | Office | Service Pack  |
|------------------------|---------------|--------|---------------|
| Microsoft Windows XP   | Service Pack3 | 2003   | Service Pack3 |
| Professional           |               |        |               |
| Microsoft Windows XP   | Service Pack3 | 2007   | Service Pack3 |
| Professional           |               |        |               |
| Windows Vista Business | Service Pack1 | 2003   | Service Pack3 |
| Windows Vista Business | Service Pack1 | 2007   | Service Pack2 |
| Microsoft Windows XP   | Service Pack3 | 2010   |               |
| Professional           |               |        |               |

<注意事項>

本シミュレーションマクロはパネルメーカーを特定せず一般的なパネル配置に基づいています。 また、発電量・設置条件・地域・時期・電気契約形態などの諸条件により実際の経済効果とは異なります。 シミュレーションの結果はあくまでも目安としてご参照下さい。

<参考 URL>

JPEA 太陽光発電協会<u>http://www.jpea.gr.jp/14links01.html</u>

一以上一